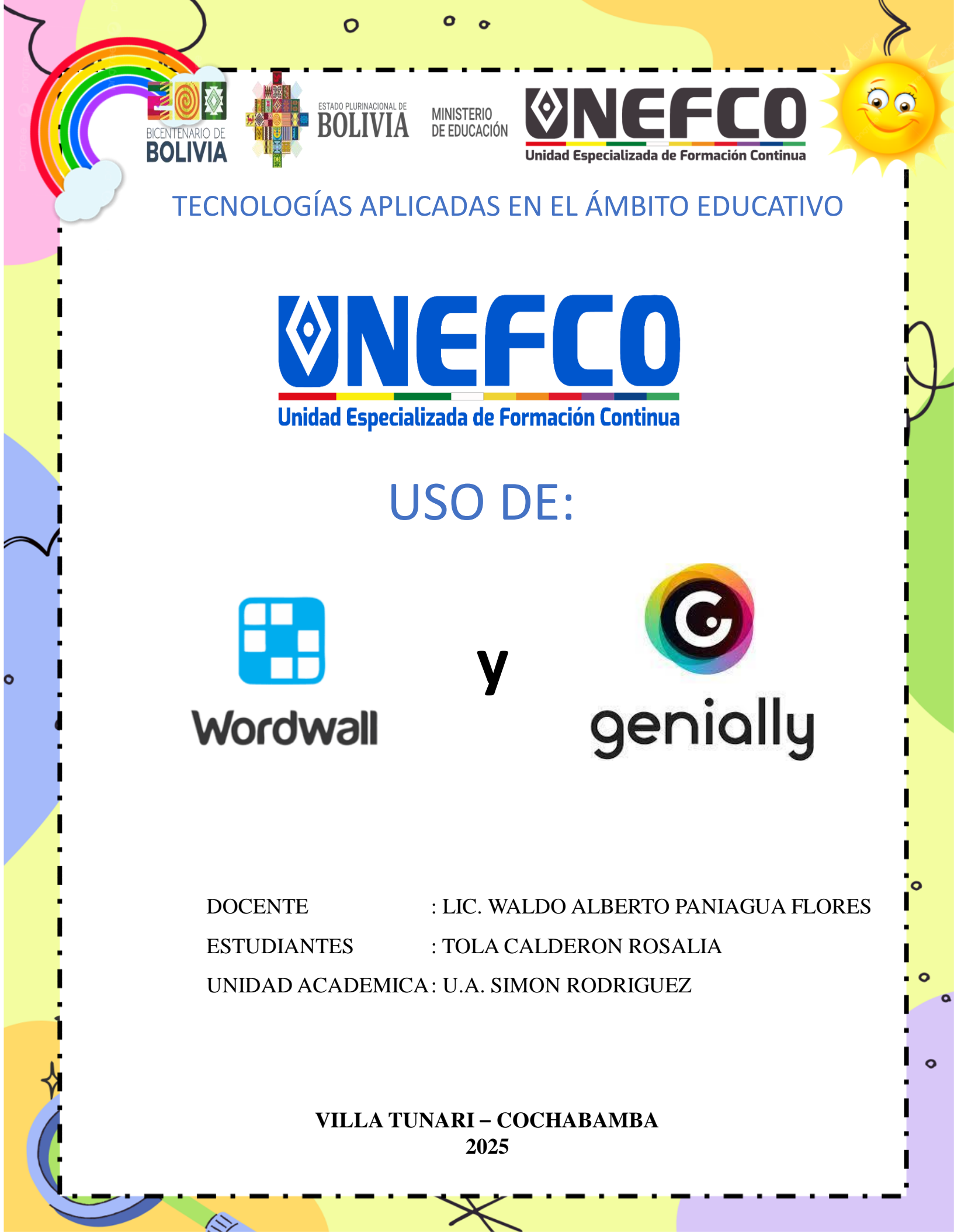

# Uso de Genially

# ¿QUÉ ES GENIALLY?

0

Genially es una herramienta online que permite crear contenido digital interactivo, como presentaciones, infografías, y más, sin necesidad de tener conocimientos técnicos de programación o diseño. Facilita la creación de imágenes con interacciones y animaciones de forma sencilla.

# PASOS PARA EL USO

S

1.- En tu navegador de preferencia en la parte del buscador escribimos la palabra **Genially y seleccionamos la primera opción** 

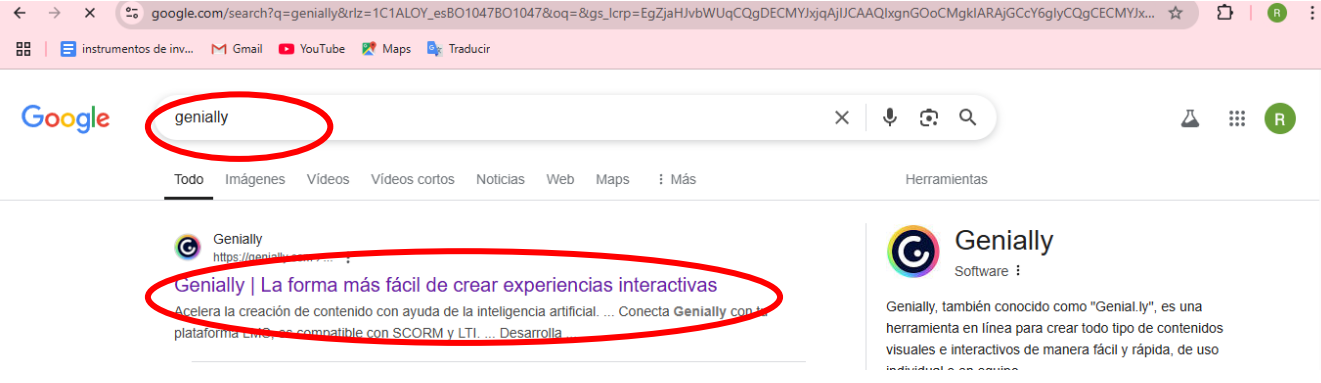

2.-Posterior a lo anterior nos muestra otra ventana donde nos permite registrarnos para poder usar, con el cursos del mause seleccionalos la opción registrar.

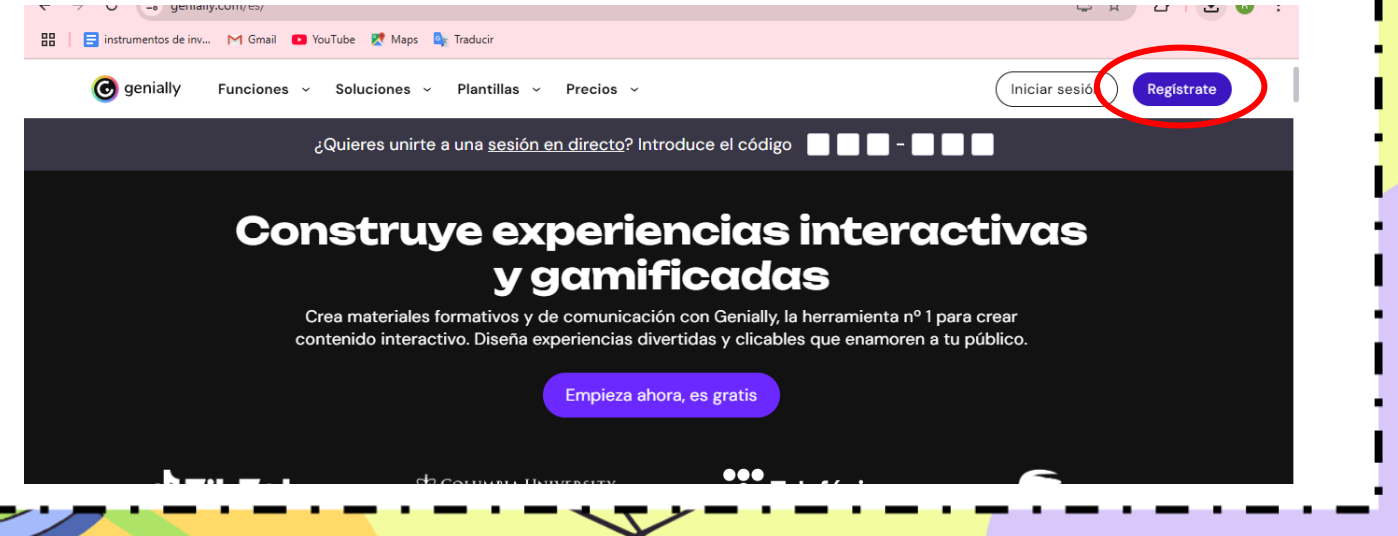

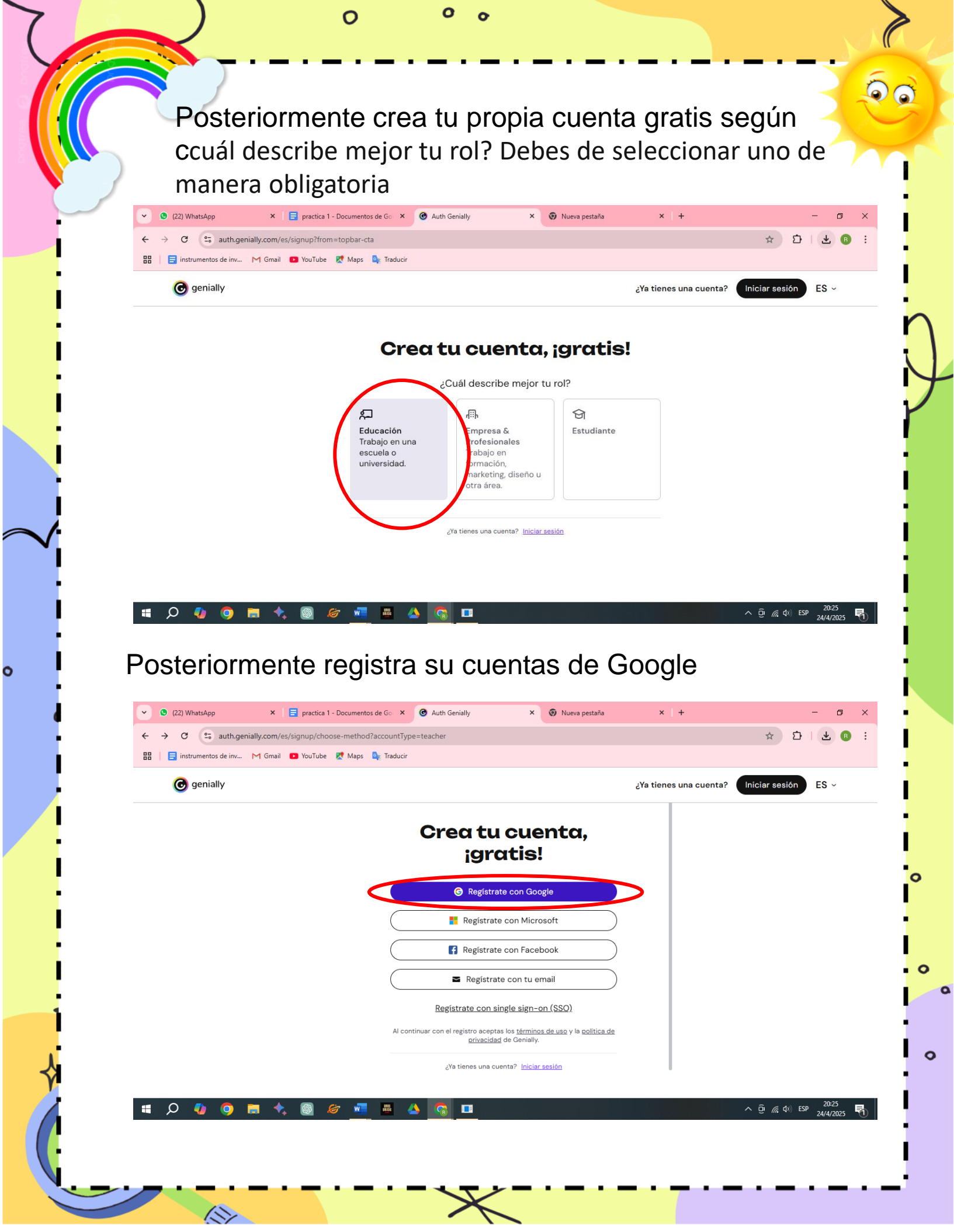

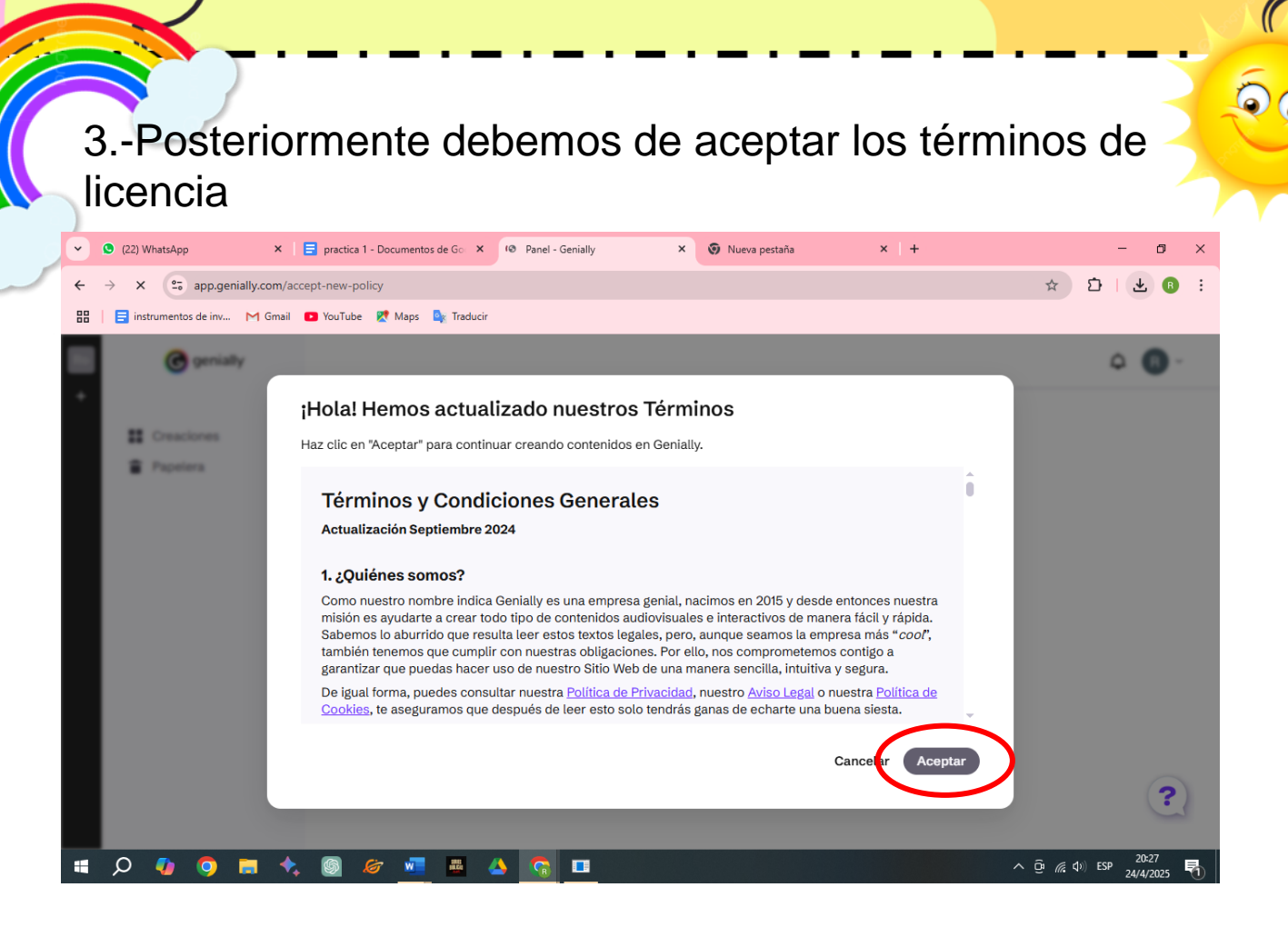

0

4.-Una ves ingresado a lam plataforma genially nos permite crear presentaciones y muchas cosas mas, donde debemos de seleccionar según el trabajo que requerimos realizar

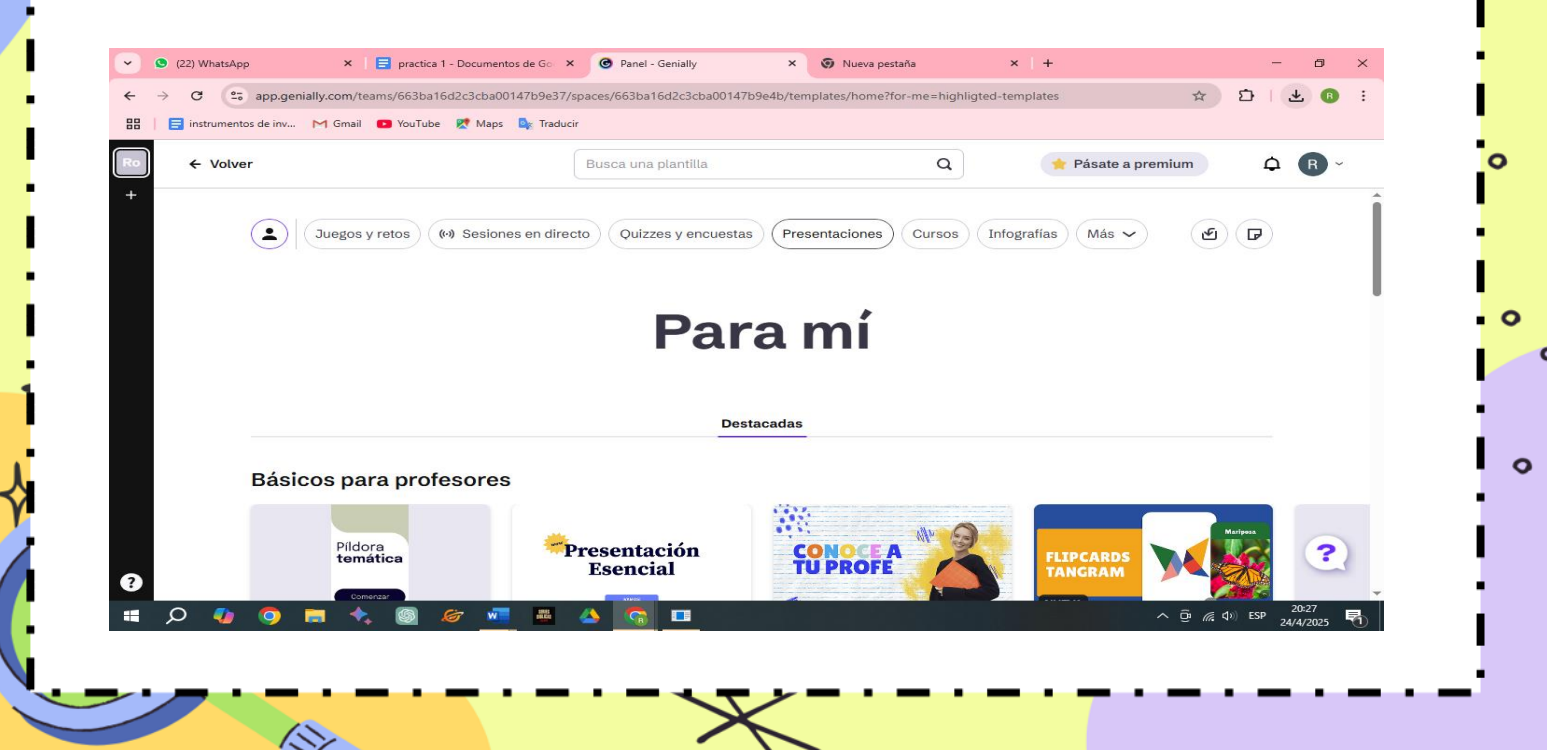

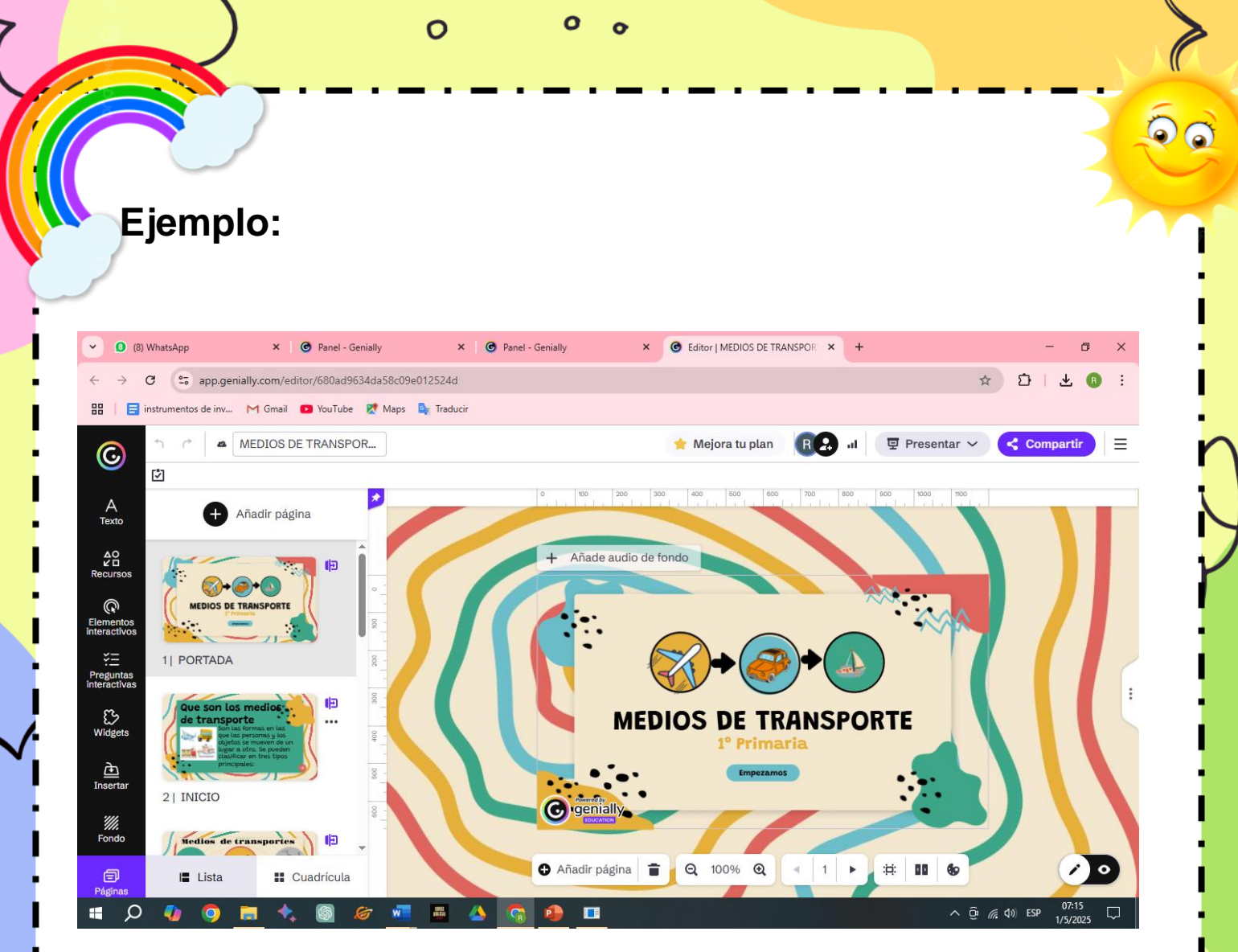

#### Enlace:

S

0

https://view.genially.com/680ad9634da58c09e012524d/learningexperience-didactic-unit-medios-de-transporte

# USO de Word Wall Qué es wordwall?

Wordwall es una plataforma en línea que facilita la creación de actividades de aprendizaje interactivas y atractivas para estudiantes, tanto en clases presenciales como online. Ofrece diversas plantillas y herramientas para diseñar juegos educativos, cuestionarios, sopas de letras, entre otros recursos. Es una herramienta muy versátil que puede ser utilizada en diferentes niveles educativos.

### Pasos para el uso

1.- En tu navegador de preferencia en la parte del buscador escribimos la palabra **wordwall y seleccionamos la primera opción.** 

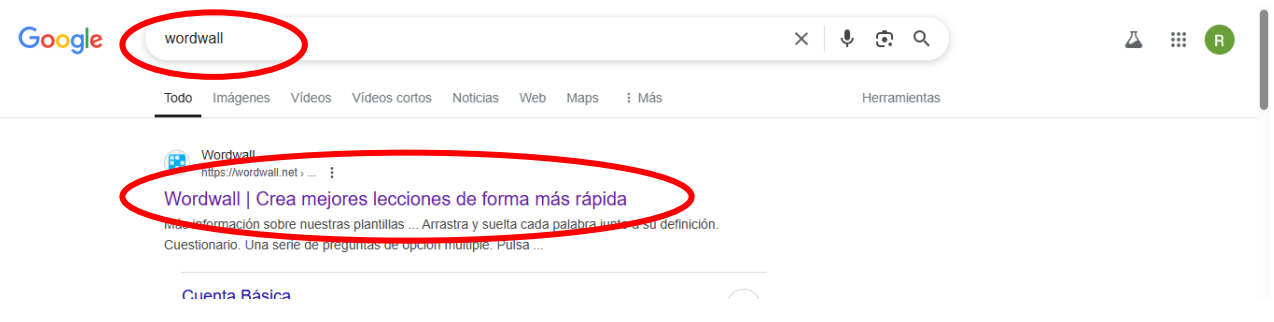

2.- Posterior a eso nos nuestra una ventana donde con el cursor seleccionamos la opción registrar

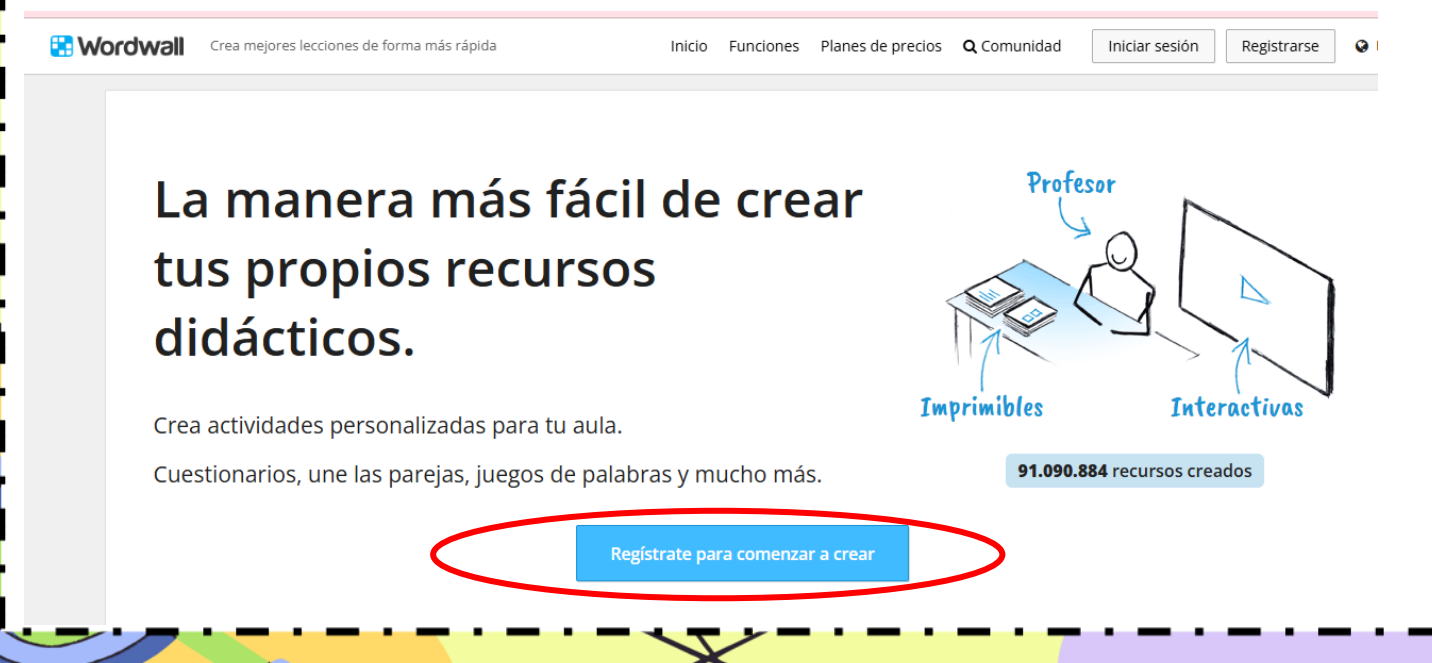

3.-Una ves que nos muestre esta ventana debemos de llenar las celdas con cuenta de Google mas su contraseña y luego seleccionamos con el mous click izquierda.

| 🚼 Wordwall | Crea mejores lecciones más rápido      | Hogar Características | Planes de precios | <b>Q</b> Comunidad | Acceso | Inscribirse | 🛛 Inglés 👻 🔒 |
|------------|----------------------------------------|-----------------------|-------------------|--------------------|--------|-------------|--------------|
|            |                                        |                       |                   |                    |        |             |              |
|            | Iniciar sesión en Wordwall             |                       |                   |                    |        |             |              |
|            | G Sign in with Google                  |                       |                   |                    |        |             |              |
|            | 0                                      |                       |                   |                    |        |             |              |
|            | Correo electrónico o nombre de usuario | ]                     |                   |                    |        |             |              |
|            | Contraseña                             |                       |                   |                    |        |             |              |
|            | 2 ¿Acuérdate de mí?                    |                       |                   |                    |        |             |              |
| 6          | Acceso                                 |                       |                   |                    |        |             |              |
|            |                                        |                       |                   |                    |        |             |              |
|            |                                        |                       |                   |                    |        |             |              |

4.- Posterior al registro nos aparece esta ventana donde debemos de seleccionar crear nuevo

0

|               | Q Community My Activities My Results Create Activity Upgrade R rosaliatolaesf V |
|---------------|---------------------------------------------------------------------------------|
| My Activities |                                                                                 |
|               | Order by: Name 🔺 Modified 🔻 Last played 🔺                                       |
|               |                                                                                 |
|               | L roate Your First Artivity Now                                                 |
|               |                                                                                 |
|               |                                                                                 |
|               |                                                                                 |
|               |                                                                                 |
|               |                                                                                 |
|               |                                                                                 |

4.-Al final nos muestra esta ventana donde nosotros podemos escoger que tipo de actividad queremos realizar ya que nos muestra opciones como ser ruleta, selección múltiple y otros.

00

| WhatsApp × O Panel - Genially × O Editor   MEDIOS ×                                                                                                    | 🚼 Wordwall   Crea 🗙 💶 Los medios de tr 🗴 🛛 🎯 Medios de trans 🗴                                       | G wordwall - Busc: × + - D ×                                                                                          |  |  |  |  |  |  |  |
|----------------------------------------------------------------------------------------------------|----------------------------------------------------------------------------------------------------|----------------------------------------------------------------------------------------------------|--|--|--|--|--|--|--|
| ← → C 🖙 wordwall.net/create/picktemplate                                                                                                    |                                                                                                    | \$a ☆ 🖸   ® 🗄                                                                                                    |  |  |  |  |  |  |  |
| Wordwall Crea mejores lecciones más rápido                                                                                                    | Q Comunidad Mis actividades Mis resultados Cre                                                       | ar actividad Mejora R rosaliatolaesf V                                                                                |  |  |  |  |  |  |  |
| Elige una plantilla > Introducir contenido > Jugar QPlantillas de búsqueda: Introduzca nombre o descripción                                                   |                                                                                                    |                                                                                                    |  |  |  |  |  |  |  |
|                                                                                                    | Ordenar por:                                                                                         | Los más populares Alfabético                                                                                          |  |  |  |  |  |  |  |
| Emparejar       Arrastre y suelte cada palabra clave       junto a su definición.                                                                             | Prueba   Una serie de preguntas de opción<br>múltiple. Toca la respuesta correcta<br>para continuar. | Tarjetas didácticas<br>Ponte a prueba usando tarjetas con<br>Indicaciones en el frente y<br>respuestas en el reverso. |  |  |  |  |  |  |  |
| Tarjetas parlantes     Reparte cartas al azar de una baraja barajada.                                                                                         | Toca la respuesta correspondiente<br>para eliminaria. Repite hasta que se<br>acaben todas.           | Gira la rueda<br>Gira la rueda para ver qué elemento<br>aparece a continuación.                                       |  |  |  |  |  |  |  |
| Completa la oración<br>Una actividad de rellenar espacios<br>en blanco en la que arrastras y<br>sueltas palabras en espacios en<br>blanco dentro de un texto. | Ordenación de grupo<br>Arrastre y suelte cada elemento en<br>su grupo correcto.                      | Anagrama<br>Arrastre las letras a sus posiciones<br>correctas para descifrar la palabra o<br>frase.                   |  |  |  |  |  |  |  |
| 🛯 🔎 🔕 🧰 🛧 🚳 🖉 💶 🗸                                                                                                    | • <u>•</u> <u>•</u> •                                                                                | ^ @ <i>@</i> , ⊄∜) ESP 16:59<br>27/4/2025 ₹                                                                           |  |  |  |  |  |  |  |

Ejemplo una evaluación

https://wordwall.net/resource/91134594

0

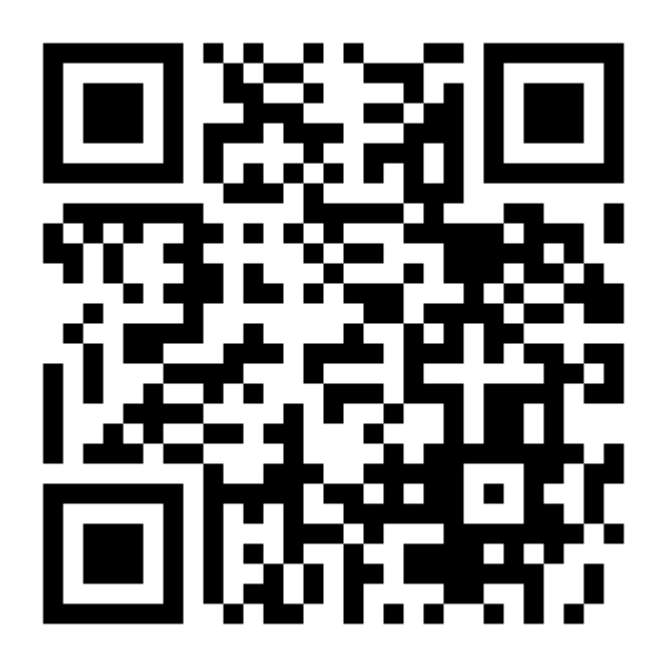